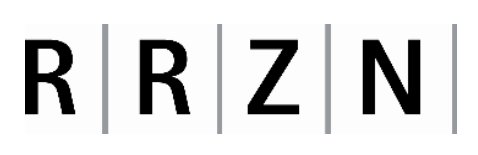

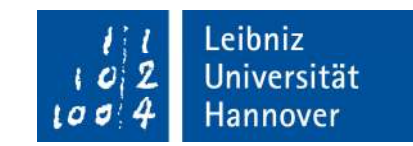

### Aufstellanleitung für den Drucker HP LaserJet M1522n MFP

Hinweise zum Tonerwechsel finden Sie auf den Seiten 3 bis 5 (Abbildung 9 bis 12), die Betriebsanweisung gem. §14 GefStoffV befindet im Anhang.

Holen Sie den Drucker aus der Verpackung und stellen Sie ihn auf einen festen Untergrund. Klappen Sie die Abdeckung des Zufuhrfaches auf (Abbildung 1).

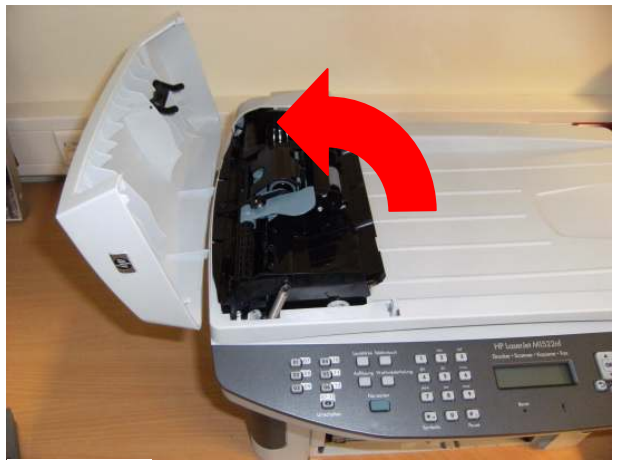

Abbildung 1

Bringen Sie das Zufuhrfach des automatischen Vorlageneinzugs an. Schieben Sie es, wie auf den Abbildungen 2 und 3 dargestellt, in die dafür vorgesehene Vertiefung. Ist das Zufuhrfach angebracht, klappen Sie die Abdeckung wieder zurück.

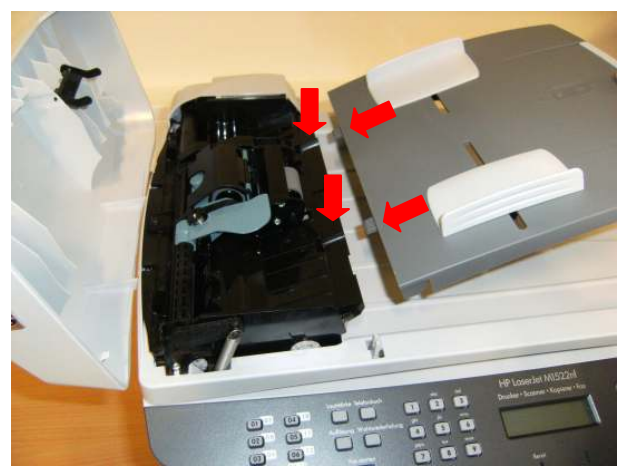

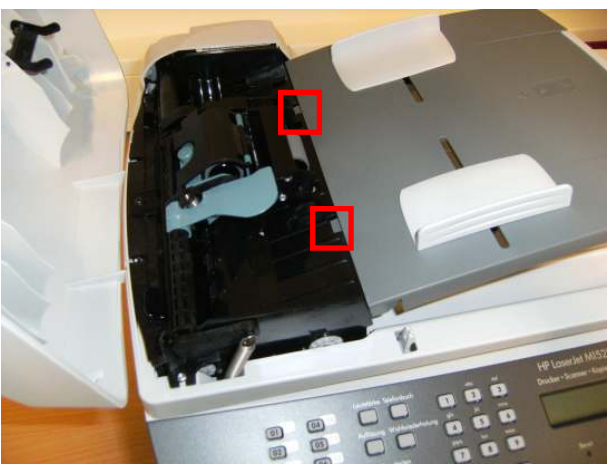

Abbildung 3

## R R Z N

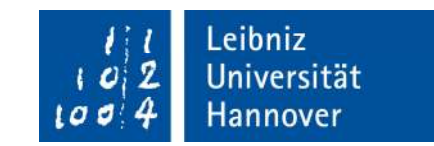

Öffnen Sie nun die obere Druckerabdeckung. Hierzu muss der markierte Knopf gedrückt werden (Abbildung 4). Setzen Sie dann die Papierhalterung in die dafür vorgesehene Vertiefung ein (Abbildung 5).

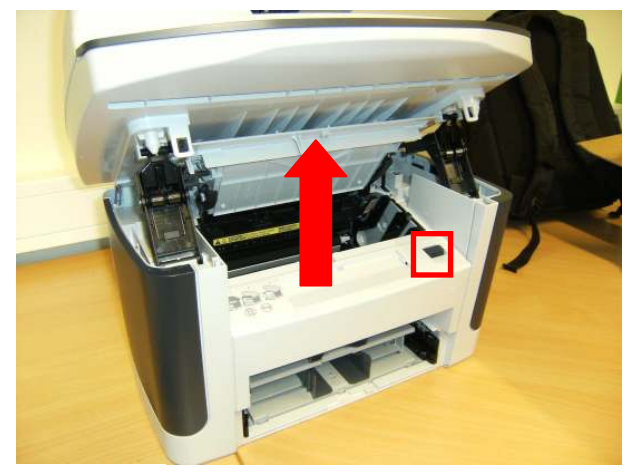

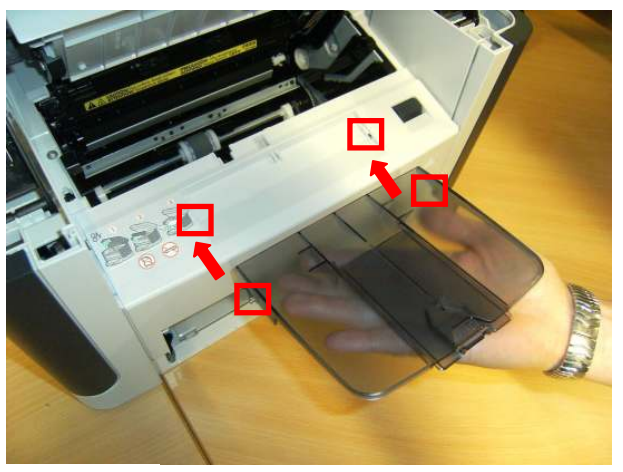

Abbildung 4

Abbildung 5

Setzen Sie das Papierfach ein. Schieben Sie dies hierzu in den Drucker, bis es eingerastet ist. Stellen Sie dann die Papierführung passend ein (Abbildung 7) und legen Sie das Papier ein. Achten Sie darauf, dass die Papierführung direkt an dem Papier anliegt.

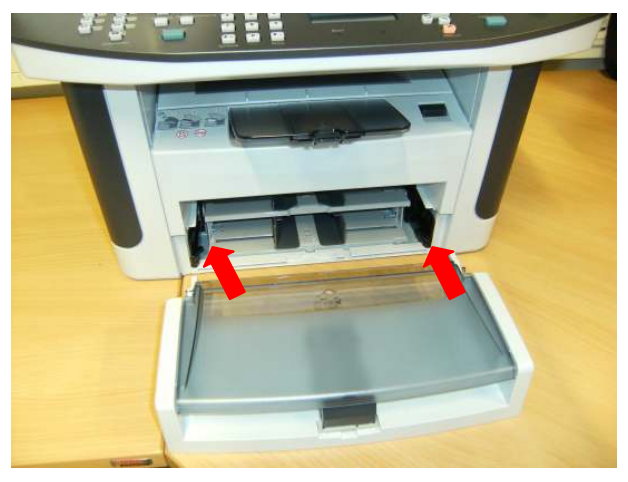

Abbildung 6

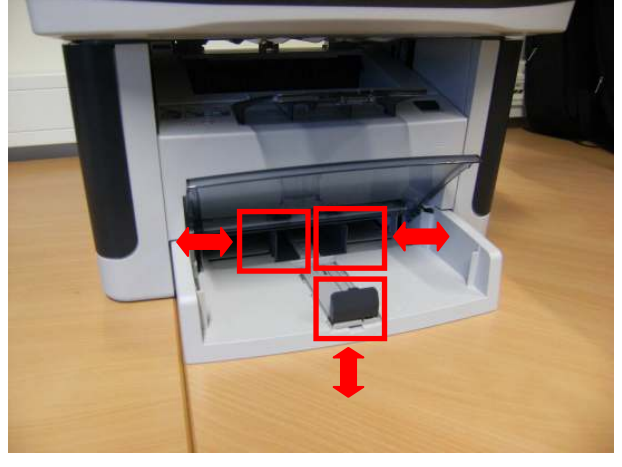

## RRZN

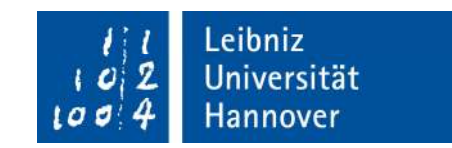

Sollte es nötig sein, das Papierfach wieder zu entfernen, müssen die im Bild markierten Stellen eindrückt und das Papierfach aus dem Drucker herausgezogen werden.

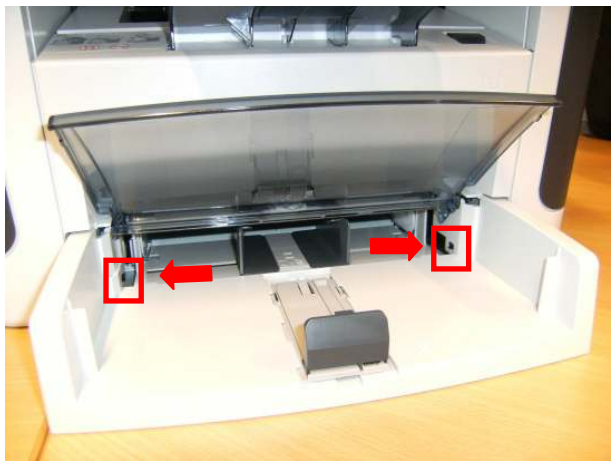

Abbildung 8

#### Einsetzen der Druckerpatrone (Tonerwechsel)

Bitte beachten Sie die Hinweise zum Austausch der Druckerpatrone im Anhang unter Betriebsanweisung gem. § 14 GefStoffV.

Sollte ein Transport des Druckers nötig sein, beachten Sie bitte folgenden Hinweis:

**NIEMALS** mit eingesetzter Druckerpatrone transportieren. Druckerpatrone nach dem Entfernen in einer Plastiktüte verpackt mitführen bzw. entsorgen.

Setzen Sie nun die Druckpatrone ein. Hierzu muss die obere Druckerabdeckung geöffnet sein. Zum Öffnen der Abdeckung drücken Sie den markierten Knopf (Abbildung 9).

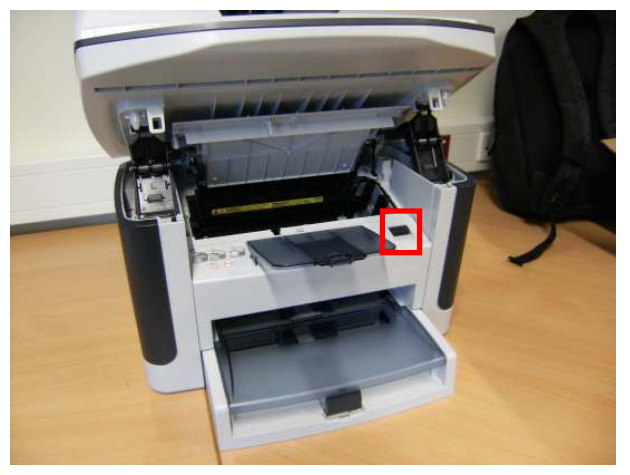

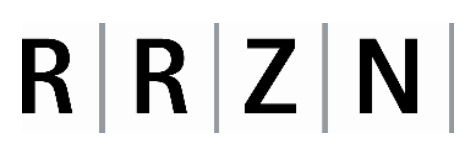

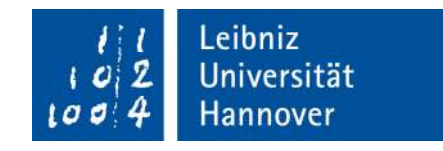

Entnehmen Sie die Patrone aus der Verpackung und ziehen Sie den Schutz mit Hilfe der Öse seitlich heraus.

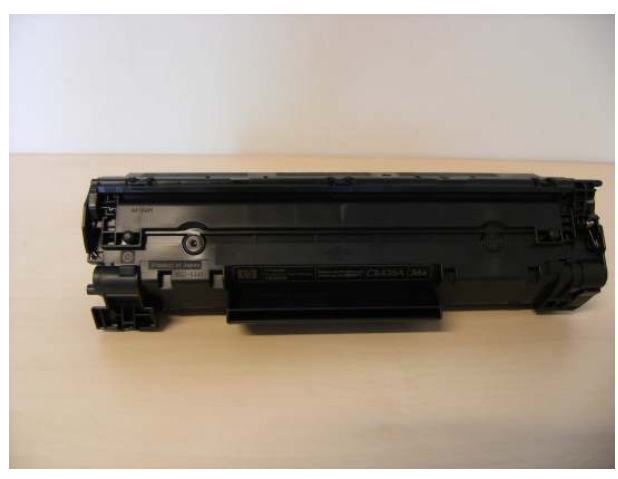

Abbildung 10

Halten Sie die Patrone nun wie auf der Abbildung 11 dargestellt und lassen Sie sie in den Drucker gleiten. Beachten Sie, dass die Patrone in die dafür vorgesehene Schiene eingesetzt wird.

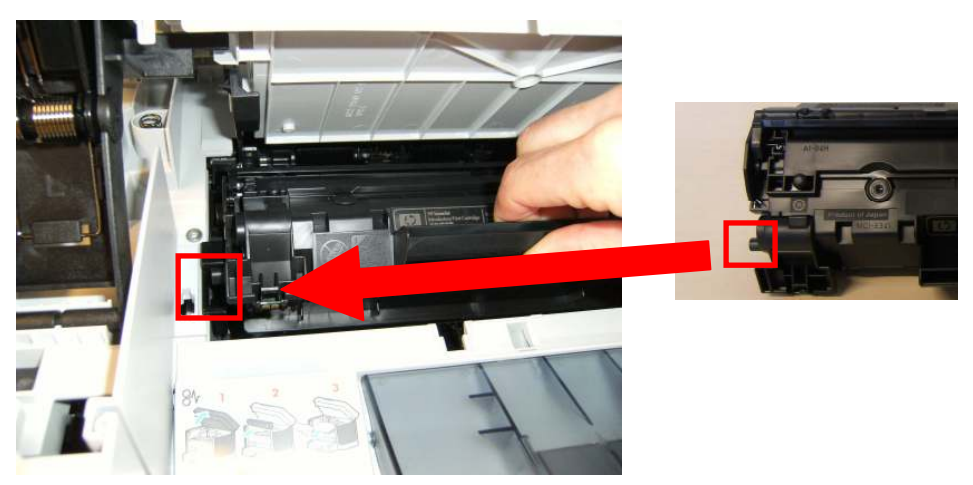

## R R Z N

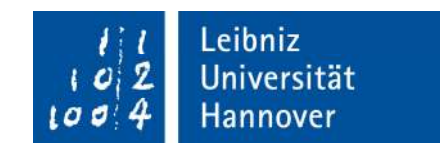

Die Patrone ist erst richtig eingesetzt, wenn die Kontakte sich berühren (Abbildung 12). Beim Einrasten hört man ein Klicken. Nun können Sie die Abdeckung wieder schließen.

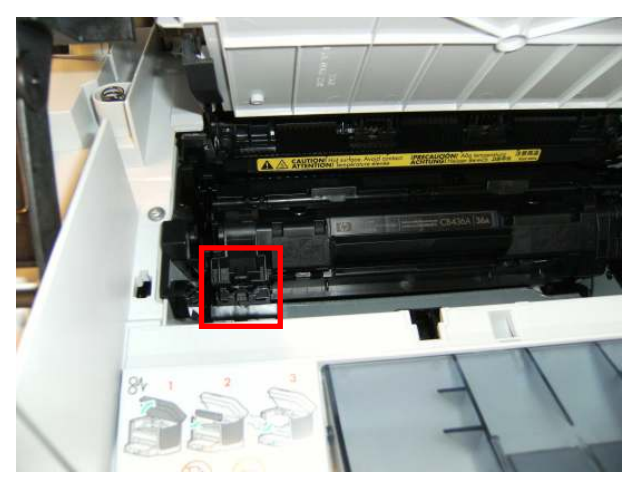

Abbildung 12

Schließen Sie nun das USB-Kabel (kleiner Stecker) und das Stromkabel an der Rückseite des Druckers an (Abbildung 13).

Das andere Ende des USB-Kabels wird am freien USB-Anschluss des Rechners angeschlossen (Abbildung 14).

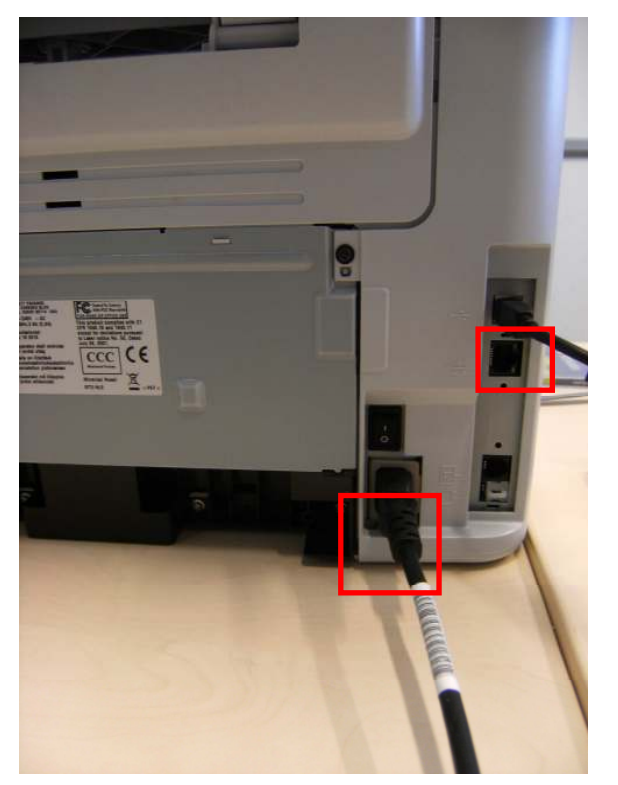

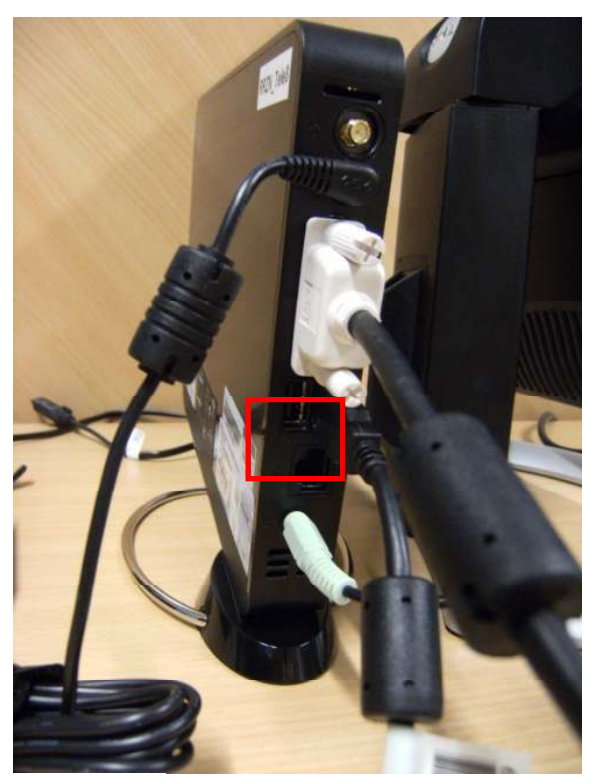

Abbildung 14

# R R Z N

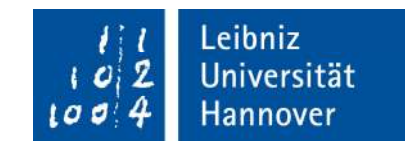

### Anhang

|                                                                                                    | BETRIEBSANWEISUNG<br>gemäß § 14 GEFSTOFFV                                                                                                    | Stand:<br>abgezeichnet am: |
|----------------------------------------------------------------------------------------------------|----------------------------------------------------------------------------------------------------|----------------------------|
| Betrieb/Gebäude: Geltungsbereich: Laser-Faxgerät, Drucker, -Kopierer                                                                                                    |                                                                                                    |                            |
| GEFAHRSTOFFBEZEICHNUNG                                                                                                    |                                                                                                    |                            |
| Produktname: Tonerstaub                                                                                                    |                                                                                                    |                            |
| Auswechseln der Tonerkassette, Entfernen von Tonerstaub                                                                                                    |                                                                                                    |                            |
|                                                                                                    |                                                                                                    |                            |
| Brandfördernd                                                                                                    | Toner kann die Schleimhäute der Atemwege, die Bindehaut der Auge<br>die Haut reizen.<br>Toner kann sensibilisierend wirken.<br>Toner ist brennbar.                                                                                                    | en und<br>Reizend          |
| SCHUTZMASSNAHMEN UND VERHALTENSREGELN                                                                                                    |                                                                                                    |                            |
|                                                                                                    | Die Betriebsanleitung des Herstellers beachten.<br>Hautkontakt vermeiden, dazu gehört:<br>Toner nicht mit den Händen berühren.<br>Tonerstaub nicht aufwirbeln (zum Beispiel durch Pusten, Luftzug<br>Mit verschmutzten Händen nicht Mund, Nase oder Augen berühr<br>Während des Tonerwechsels und bei Reinigungsarbeiten im Gerät b<br>gestellte Einweg-Schutzhandschuhe benutzen.<br>Während des Tonerwechsels nicht essen, trinken oder rauchen.<br>Während des Tonerwechsels Zündquellen fernhalten. | ).<br>en.<br>ereit         |
| VERHALTEN BEI STÖRUNGEN UND IM GEFAHRFALL                                                                                                    |                                                                                                    |                            |
| Ď                                                                                                    | Vorgesetzte informieren.<br>Verschütteten Toner mit Reinigungstuch (evtl. anfeuchten) aufnehme<br>Aufwirbeln und Verteilen des Toners im Raum durch Pusten oder Luf<br>vermeiden.<br>Brennenden Toner mit dem Feuerlöscher löschen.                                                                                                    | en.<br>ftzug               |
| VERHALTEN BEI UNFÄLLEN - ERSTE HILFE                                                                                                    |                                                                                                    |                            |
|                                                                                                    | nutkontakt: Toner mit Wasser und Seife abwaschen.<br>Igenkontakt: Toner mit viel Wasser abspülen.<br>natmen: Mund und Rachen ausspülen bzw. Nase reinigen und<br>Frischluft atmen.<br>Ersthelfer und Vorgesetzten verständigen.<br>Bei anhaltender Reizung Arzt aufsuchen.                                                                                                    | \$*                        |
| SACHGERECHTE ENTSORGUNG                                                                                                    |                                                                                                    |                            |
| Geräte gemäß Betriebsanleitung regelmäßig warten und prüfen.<br>Tonerwechsel wird vorgenommen durch: .Herr/Frau<br>Leere Tonerbehälter in den bereitgestellten Folienbeutel geben, diesen<br>verschließen.<br>Gebrauchte Reinigungstücher und Handschuhe möglichst ohne<br>Tonerberührung ebenfalls in den bereitgestellten Folienbeutel geben und diesen<br>verschließen.<br>Die verschlossenen Beutel sachgerecht entsorgen, zuständig: |                                                                                                    |                            |